## Stream API plug-in for Drupal

## **Plug-in Installation**

Please visit <u>http://www.idioma.com/en-GB/services/stream-translation-api/downloads/</u> to get the free plug-in zip file.

| About idioma Services Partners Contacts                                                                                                    | ⊯ f g⁺ in                                                                                                    |
|----------------------------------------------------------------------------------------------------|----------------------------------------------------------------------------------------------------|
| Downloads<br>Home / Services / Stream Translation API / Downloads                                                                                                    |                                                                                                    |
| Free CMS plug-ins<br>Currently, free plug-ins are available for WordPress and Drupal. You are welcome to install, test, use and if needed modify<br>these plug-ins. Both plug-ins can be set to work in our test environment (Sandbox) or to real production mode. | First steps towards Stream<br>Translation API development<br>1) Create sandbox account<br>2) Generate API keys |
| As a developer, you are of course welcome to develop your own solutions, either by modifying the plug-ins we offer or by<br>creating your own based on the Stream API interface.                                                                                   | 3) Get testing client account                                                                                  |
| ₩ idioma free plug-in for WordPress (download)                                                                                                    | 4) Use free Dummy translation server<br>5) Get and use API demo application                                    |
| idioma free plugin for Drupal (download)                                                                                                    | 6) Upgrade sandbox to partner account<br>7) Release to the end client                                          |
| Drupal admin and user guide (download)                                                                                                    |                                                                                                    |
| Development tools                                                                                                    | API details                                                                                                    |
| This application is a step-by-step interactive guide that explains the full lifecycle of a typical translation request for web page                                                                                                    | The Life cycle of the translation requests                                                                     |

You will need to create new client for testing in sandbox mode as well as new real client in production mode later. Please visit <u>http://www.idioma.com/en-GB/partners/for-developers/</u> to create your own sandbox account. You will receive the client's credentials to provided email.

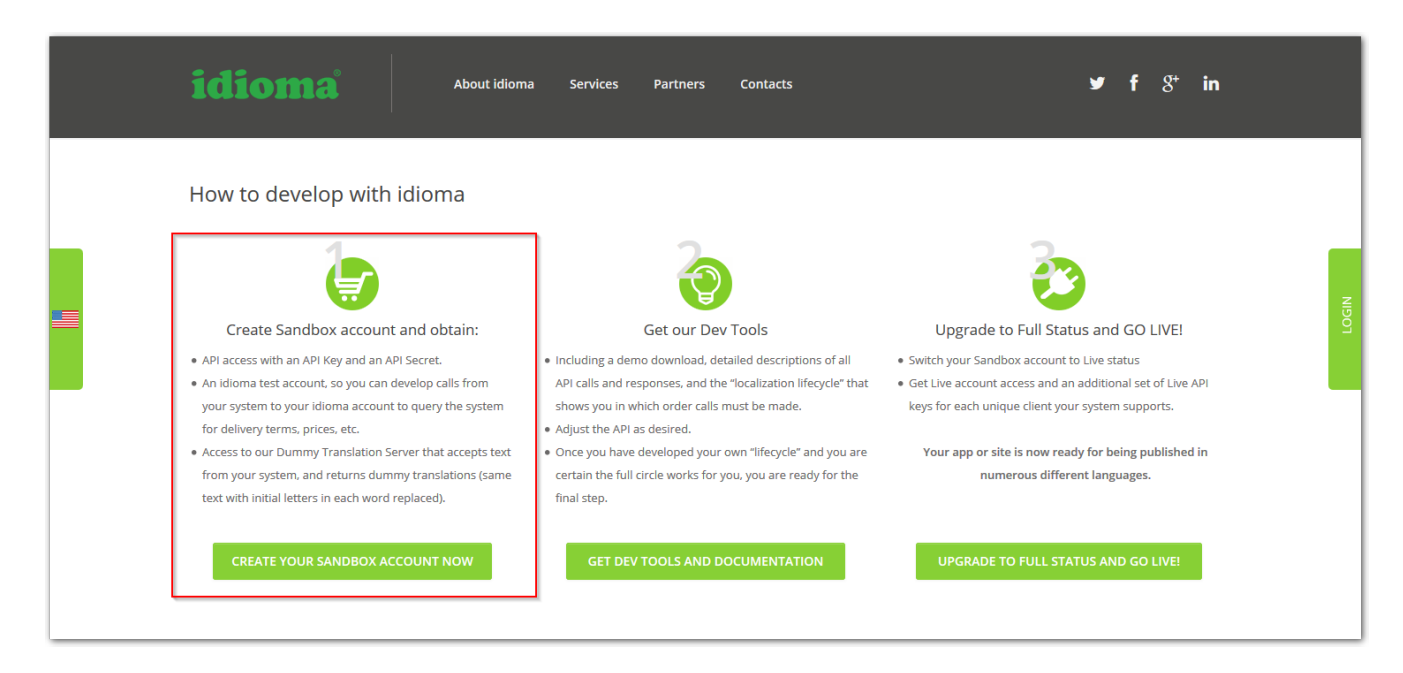

If you want to use the plug-in in production mode and order real translations for your web, you will need the free upgrade to full status first. In this step you will acquire partner status with idioma and access to idioma portal as new agent for your own client(s).

| How to develop with idioma                                                                                                    | f ያ⁺ in                               |
|----------------------------------------------------------------------------------------------------|---------------------------------------|
| Create Sandhox account and obtain: Get our Day Tools                                                                                                    |                                       |
| Get our Dev roois Oberaue to rui status and do tive:                                                                                                    | GO LIVEI                              |
| API access with an API Key and an API Secret.     Including a demo download, detailed descriptions of all     An idioma test account, so you can develop calls from     API calls and responses, and the "localization lifecycle" that     Got Live account access and an additional set of Live API     your system to your idioma account to query the system     shows you in which order calls must be made.     Keys for each unique client your system supports. | us<br>il set of Live API<br>;upports. |
| <ul> <li>Access to our Dummy Translation Server that accepts text</li> <li>Once you have developed your own "lifecycle" and you are<br/>from your system, and returns dummy translations (same<br/>text with initial letters in each word replaced).</li> <li>final step.</li> </ul>                                                                                                    | ıg published in<br>Iges.              |
| CREATE YOUR SANDBOX ACCOUNT NOW GET DEV TOOLS AND DOCUMENTATION UPGRADE TO FULL STATUS AND GO LIVE!                                                                                                    | GO LIVE!                              |

You need to create real client(s) on the idioma portal. Please visit <u>http://tc.idioma.com</u> and login with your credentials, which you entered in the upgrade process. You will enter your partner account, where you can add new client(s). Use the same credentials of your client as you enter here for authorization of the plug-in in the production mode.

| TC6 Partn  | er Account                                 |               |                       |            |                                  |                   |              |                                           |
|------------|--------------------------------------------|---------------|-----------------------|------------|----------------------------------|-------------------|--------------|-------------------------------------------|
| idion      | na Traffic                                 | Control       |                       |            |                                  |                   |              | La la la la la la la la la la la la la la |
|            |                                            |               |                       |            | <u>Click here to show idioma</u> | a services        |              |                                           |
| i≣ Clients | Running projects                           | l Commissions | Statements & Invoices | a API keys | 街 File transfer                  | My account        |              |                                           |
| Clients    |                                            |               |                       |            |                                  |                   |              |                                           |
| C Add      | I new client                               | _             |                       |            |                                  |                   |              |                                           |
| 50         | 1 of 1 items displayed                     | 1             |                       |            |                                  |                   |              |                                           |
| (Noi •     | ٥                                          |               | ٥                     | (None)     | ▼ (None)                         | ×                 | •            |                                           |
| Site 1     | Name ‡                                     | Default IE 🕽  |                       | Entities ‡ | VAT Register                     | ed ‡ VAT Number ‡ | Commission ‡ | Portal                                    |
| EU         | ingentify.                                 | Sea and so a  | -                     | 1          | no                               |                   | 5%           |                                           |
| 50         | <ul> <li>1 of 1 items displayed</li> </ul> |               |                       |            |                                  |                   |              |                                           |

## **Drupal administration**

There is a new section "Idioma translate" under *Configuration > Regional and Language* after *Stream API* plug-in installation.

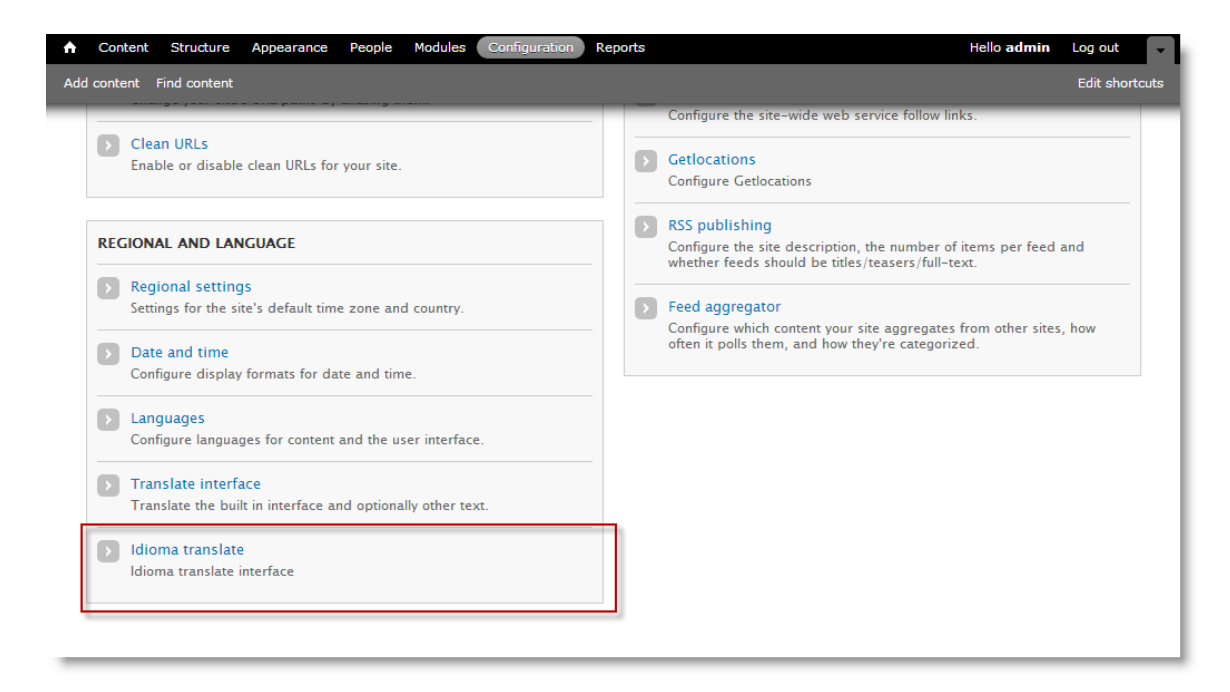

The Idioma translate module has one tab for "Carts" management, other tab for "Settings" and one for the "Authentication".

| A Content Struc                         | ture Appearance P                 | eople Modules Configur | ration Reports     |       |                | Hello <b>admin</b> | Log out 🚽      |
|-----------------------------------------|-----------------------------------|------------------------|--------------------|-------|----------------|--------------------|----------------|
| Add content Find co                     | ntent                             |                        |                    |       |                |                    | Edit shortcuts |
| Home » Administration<br>Idioma transla | » Configuration » Regiona<br>te o | l and language         |                    | C     | ARTS SETTINGS  | AUTHE              | NTICATION      |
| Cart list.                              |                                   |                        |                    |       |                |                    |                |
| CART NAME                               | IDIOMA NUMBER                     | SOURCE LANGUAGE        | TARGET LANGUAGE(S) | PRICE | ACCOUNTING PDF | STATE /            | ACTIONS        |
|                                         |                                   |                        |                    |       |                |                    |                |

First, when you select the Idioma translate, you will be asked to link the module to your idioma's account. Log in with your client's credentials to idioma portal when asked and your account will be linked with the Idioma translate module.

| ★ Content Structure Appearance People Modules Configuration Reports                                                                                                    | Hello admin Log out 🖵      |
|----------------------------------------------------------------------------------------------------|----------------------------|
| Add content Find content                                                                                                    | Edit shortcuts             |
| Home » Administration » Configuration » Regional and language » Idioma translate                                                                                                    |                            |
| Idioma translate o CARTS SETTING                                                                                                    | S AUTHENTICATION           |
| Authentication details<br>How to authenticate your iCom plugin:                                                                                                    |                            |
| <ol> <li>Request your clients account at idioma. Please visit www.idioma.com or tc.idioma.com to receive your log in credentials.</li> <li>Click the Authenticate button below to connect to idioma TC server.</li> <li>Log in to the TC server and grant access for this iCom installation.</li> <li>You will be redirected back to this page.</li> <li>Please note that this authentication will be recovered automatically each time your CMS starts. For security reasons, you ca<br/>TC account by the Disconnect button.</li> </ol> | an disconnect it from your |
| For more details and services please log in to your clients portal: tc6.idioma.com                                                                                                    |                            |

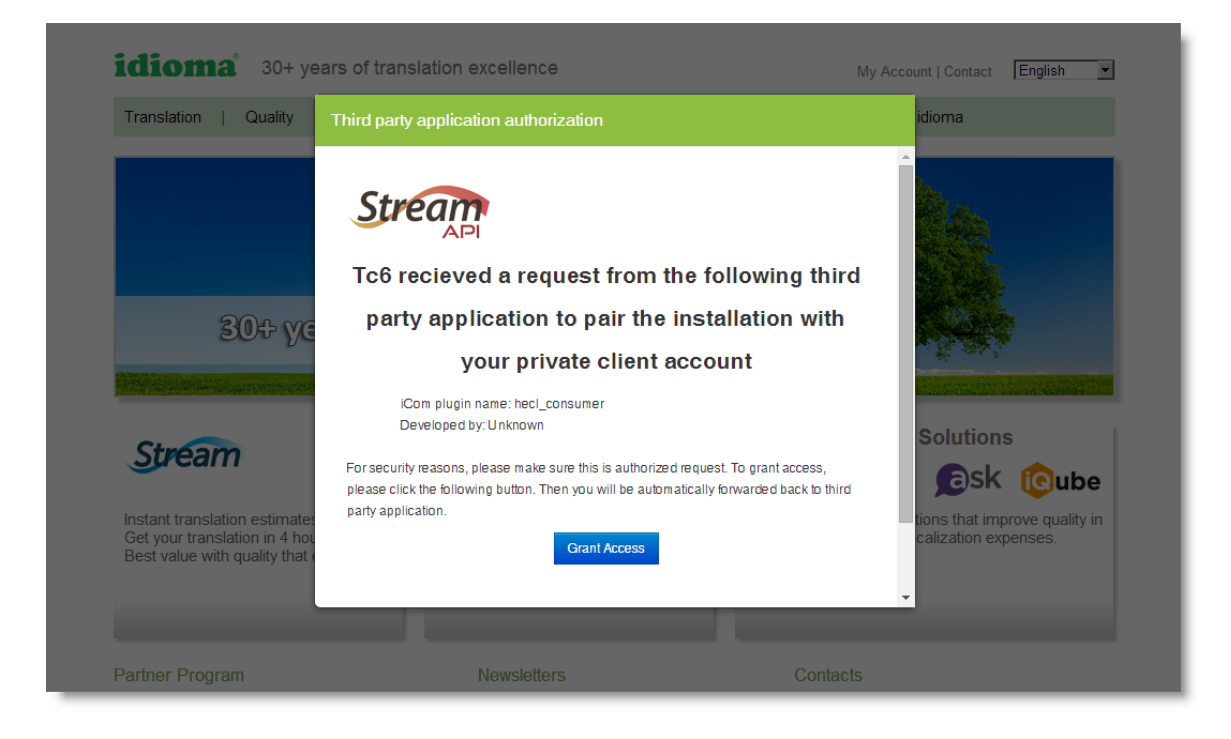

The Idioma translate module is set to Sandbox mode as default. You can test the functionality of the module, while there is no real translation provided. This mode is free of charge.

The Sandbox mode can be changed to Production mode in the Settings tab of the Idioma translate module.

Please be sure to set up basic information in the Settings. After the Work mode selection, you are able to select Default language of your pages. Then you should select the target languages for your translations from the list "Automatically add language mapping" and confirm the selection with "Add language" button.

| Content Structure Appearance People                    | Modules Configuration Reports           |       | н        | ello <b>admin</b> Log out | -     |
|--------------------------------------------------------|-----------------------------------------|-------|----------|---------------------------|-------|
| Add content Find content                               |                                         |       |          | Edit short                | tcuts |
| Home » Administration » Configuration » Regional and I | anguage » Idioma translate              |       | _        |                           | _     |
| Idioma translate 💿                                     |                                         | CARTS | SETTINGS | AUTHENTICATION            | N     |
|                                                        |                                         |       |          |                           |       |
| Work mode                                              |                                         |       |          |                           |       |
| Sandbox (development)                                  |                                         |       |          |                           |       |
| Production                                             | er ere de la                            |       |          |                           |       |
| switch to production once you are familiar with tr     | ie module                               |       |          |                           |       |
| Default language                                       |                                         |       |          |                           |       |
| English •                                              |                                         |       |          |                           |       |
| Select which language is used for content assigne      | d with LANGUAGE_NONE                    |       |          |                           |       |
| Dahug Jawal                                            |                                         |       |          |                           |       |
| Log to Drupal Watchdog                                 |                                         |       |          |                           |       |
| Log API communication to file (public (idioma I        | og)                                     |       |          |                           |       |
| E cog Arr communication to me (public) disting         |                                         |       |          |                           |       |
| REMOTE LANGUAGES MAPPINGS                              |                                         |       |          |                           |       |
| Here you can specify mappings of your lo               | cal codes to the Idioma language codes. |       |          |                           |       |
| DRUPAL LANGUAGE                                        | IDIOMA LANGUAGE                         |       |          |                           |       |
| English (English) (en) *                               | en-US                                   |       |          |                           |       |
| French (Français) (fr) *                               | fr-FR                                   |       |          |                           |       |
|                                                        |                                         |       |          |                           |       |
| German (Deutsch) (de) -                                |                                         |       |          |                           |       |
| Italian (Italiano) (it) *                              | it-IT                                   |       |          |                           |       |
|                                                        |                                         |       |          |                           |       |
| Automatically add language mapping                     |                                         |       |          |                           |       |
| Afrikaans (af-ZA)                                      |                                         |       |          |                           |       |
| Select language you want to install to drupal and      | add api mapping.                        |       |          |                           |       |
| Add Ippgupgo                                           |                                         |       |          |                           |       |
| Aud language                                           |                                         |       |          |                           |       |
| Save configuration                                     |                                         |       |          |                           |       |
| date configuration                                     |                                         |       |          |                           |       |

The list contains languages which are currently supported by idioma. If you need any other language support, please contact idioma.

Please note that the all content for translation has to be set up for multilingual support. Please select the content type from *Home » Administration » Structure » Content types* and select the option "Enabled, with translation" in *Publishing options* of the content type.

| ♠ Content Structure Appearance People                                                              | Modules                     | Configuration Repo                                        | rts                                                          |                                                           | Hello admin 🛛 Log out 🔍                     |
|----------------------------------------------------------------------------------------------------|-----------------------------|-----------------------------------------------------------|--------------------------------------------------------------|-----------------------------------------------------------|---------------------------------------------|
| Add content Find content                                                                           |                             |                                                           |                                                              |                                                           | Edit shortcuts                              |
| Home Administration - Structure - Content buses                                                    | _                           |                                                           |                                                              |                                                           |                                             |
| Basic page o                                                                                       | FDIT                        |                                                           |                                                              |                                                           |                                             |
| busic page                                                                                         | EDIT                        | MANAGE FIELDS                                             | MANAGE DISPLAY                                               | COMMENT HELDS                                             | COMMENT DISPLAY                             |
| Name *                                                                                             |                             |                                                           |                                                              |                                                           |                                             |
| Basic page Machine nam                                                                             | e: page [Edit]              |                                                           |                                                              |                                                           |                                             |
| The human-readable name of this content type<br>with a capital letter and contain only letters, nu | . This text w<br>mbers, and | vill be displayed as part o<br>spaces. This name must l   | f the list on the <i>Add new co</i><br>be unique.            | ontent page. It is recomme                                | ended that this name begin                  |
|                                                                                                    | -                           |                                                           |                                                              |                                                           |                                             |
| Description                                                                                        |                             |                                                           |                                                              |                                                           |                                             |
| Use <em>basic pages</em> for your static co                                                        | intent, such                | as an 'About us' page.                                    |                                                              |                                                           |                                             |
|                                                                                                    |                             |                                                           |                                                              |                                                           |                                             |
|                                                                                                    |                             |                                                           |                                                              |                                                           |                                             |
|                                                                                                    |                             |                                                           |                                                              |                                                           |                                             |
| Describe this content type. The text will be disp                                                  | played on the               | e Add new content page.                                   |                                                              |                                                           |                                             |
| Submission form settings                                                                           |                             |                                                           |                                                              |                                                           |                                             |
| Title                                                                                              | Default                     | options                                                   |                                                              |                                                           |                                             |
| Publishing options                                                                                 | Publishe                    | ed                                                        |                                                              |                                                           |                                             |
| Published                                                                                          | Promote                     | ed to front page                                          |                                                              |                                                           |                                             |
| Display settings                                                                                   | Sticky a                    | t top of lists                                            |                                                              |                                                           |                                             |
|                                                                                                    | Create                      | new revision                                              |                                                              |                                                           |                                             |
| Hidden, Threading , 50 comments per                                                                | Users with                  | the Administer content p                                  | ermission will be able to ove                                | erride these options.                                     |                                             |
| page                                                                                               | Multiling                   | ual support                                               |                                                              |                                                           |                                             |
| Menu settings                                                                                      | -<br>O Disable              | d                                                         |                                                              |                                                           |                                             |
|                                                                                                    | Enabled                     | ł                                                         |                                                              |                                                           |                                             |
|                                                                                                    | Enabled                     | l, with translation                                       |                                                              |                                                           |                                             |
|                                                                                                    | Enable mu                   | Itilingual support for this (                             | content type. If enabled, a la                               | anguage selection field wi                                | ill be added to the                         |
|                                                                                                    | editing for<br>content typ  | m, allowing you to select f<br>pe, which lets you have co | from one of the enabled lan<br>ntent translated to any of th | guages. You can also turn<br>ie installed languages. If c | on translation for this disabled, new posts |
|                                                                                                    | are saved                   | with the default language                                 | . Existing content will not be                               | e affected by changing this                               | s option.                                   |
|                                                                                                    |                             |                                                           |                                                              |                                                           |                                             |
| Save content type Delete con                                                                       | tent type                   |                                                           |                                                              |                                                           |                                             |
| Delete content type                                                                                | cent type                   |                                                           |                                                              |                                                           |                                             |

You can access the Idioma module translation function through *Content > Update options > Send to Idioma translate* or selectively by browsing the pages and choosing the tab "Send to Idioma translate".

| Content Structure Appearance People Modules Configura     Add content Find content                                                                                                    | ition Reports                                                      |                                                  |                            |                          | Hello adr                               | nin Log out                   |
|----------------------------------------------------------------------------------------------------|--------------------------------------------------------------------|--------------------------------------------------|----------------------------|--------------------------|-----------------------------------------|-------------------------------|
| Home & Administration                                                                                                    | _                                                                  | _                                                | _                          | _                        | _                                       |                               |
| Content •                                                                                                    |                                                                    |                                                  |                            | CONTENT                  | BOOKS                                   | COMMENTS                      |
| <ul> <li>◆ Add content</li> <li>SHOW ONLY ITEMS WHERE</li> <li>status any ▼</li> <li>type any ▼</li> <li>language any ▼</li> </ul>                                                                                                    | )                                                                  |                                                  |                            |                          |                                         |                               |
| UPDATE OPTIONS<br>Send to Idioma translate   Update                                                                                                    |                                                                    |                                                  |                            |                          |                                         |                               |
| TITLE                                                                                                    | TYPE                                                               | AUTHOR                                           | STATUS                     | UPDATED 🔻                | LANGUAGE                                | OPERATIONS                    |
| Duis aute irure dolor in reprehenderit.                                                                                                    | Blog entry                                                         | admin                                            | published                  | 05/17/2013<br>- 15:33    | English                                 | edit<br>delete                |
| Ut enim ad minim veniam, quis nostrud exercitation.                                                                                                    | Blog entry                                                         | admin                                            | published                  | 05/17/2013<br>- 15:33    | English                                 | edit<br>delete                |
| Lorem ipsum dolor sit amet consectetur.                                                                                                    | Blog entry                                                         | admin                                            | published                  | 05/17/2013<br>- 15:33    | English                                 | edit<br>delete                |
| Lorem ipsum dolor sit amet, consectetur adipisicing                                                                                                    | Article                                                            | admin                                            | published                  | 05/17/2013<br>- 14:37    | English                                 | edit<br>delete                |
| Mediterranean                                                                                                    | Regions                                                            | admin                                            | published                  | 05/17/2013<br>- 12:48    | English                                 | edit<br>delete                |
| Europe                                                                                                    | Regions                                                            | admin                                            | published                  | 05/17/2013<br>- 12:48    | English                                 | edit<br>delete                |
| ▲ Content Structure Appearance People Modules Configurate<br>Add content Find content                                                                                                    | ation Reports                                                      |                                                  |                            |                          | Hello <b>adı</b>                        | min Log out<br>Edit shortcuts |
| DREAMYACHTS                                                                                                    | HOME Y.                                                            | ACHTS                                            | DESTINAT                   | ions abc                 | OUT US                                  | CONTACTS                      |
| EUROPE View Edit Outline Send to Idioma translate                                                                                                    |                                                                    |                                                  | Lop                        | ATEGO<br>Rem IPSUM DOLOR | RIES<br>r sit amet                      |                               |
| POSTED BY ADMIN ON FRI, 05/17/2013 - 12:48                                                                                                    |                                                                    |                                                  | DUI                        | S VEL NISIFES            | 000000000000000000000000000000000000000 |                               |
| Vivamus vel eros eget magna volutpat sagittis. Nulla faucibus nibh a mag<br>facilisis. Curabitur et libero sit amet ante hendrerit molestie. Cras a erat in<br>eros sit amet dapibus convallis, ligula magna pellentesque urna, quis laor | na tincidunt accum<br>leo lobortis tincidu<br>eet erat velit ullam | san hendrerit<br>nt. Praesent al<br>corper odio. | nunc VES<br>liquet,<br>PEL | TIBULUM ULLAMO           | CORPERMOLES                             |                               |
| Curabitur eget molestie sem. Maecenas pretium ante non purus tincidunt e<br>euismod interdum, quam ipsum interdum nulla, et tincidunt lectus diam id                                                                                      | egestas. Fusce tin<br>purus. Pellentesq                            | cidunt, velit sit<br>ue sodales ma               | amet<br>agna TRI           | STIQUE SENECTUS          | S ET                                    |                               |

After you select the required content to be sent to translation, you are asked to specify Cart details. Please select the target language(s) you wish to translate to and select an existing or new cart for

NETUS ET MALESUADA FAMES

id tellus ultrices pellentesque. Aliquam libero mi, faucibus quis hendrerit nec, porta ac mauris. Duis ullamcorper

est quis est rhoncus vitae pulvinar mauris pretium. Sed elit dui, vehicula ac gravida sit amet, iaculis in sem. Aliguam id guam arcu, sed tristigue eros. Pellentesque vestibulum, elit ac tincidunt suscipit, metus mi laoreet your order. Please note that you specify the Proofreading option here by selecting the "Order proofreading for this page".

| Content Structure Appearance People Modules Configuration Reports     Hello admin | Log out 🚽      |
|-----------------------------------------------------------------------------------|----------------|
| Add content Find content                                                          | Edit shortcuts |
| Home                                                                              | _              |
| Send to Idioma translate 💿                                                        |                |
|                                                                                   |                |
| Source language:                                                                  |                |
| en-US                                                                             |                |
| German<br>French<br>Italian<br>Select languages you wish to translate to          |                |
| Cart name *                                                                       |                |
| Translation of content                                                            |                |
| Create cart                                                                       |                |
| I Order proofreading for this page                                                |                |
| Add to cart Add and go to carts                                                   |                |
|                                                                                   |                |

Next you are able to manage the Cart in the Idioma translate module.

When a new cart is created, there are available options:

- Estimate
- View
- Delete

Other options will appear during the cart's translation process.

| Content Structure             | Appearance Peopl       | e Modules Configu | ration Reports |       |                |        | Hello ad | lmin I | og out 👻       |
|-------------------------------|------------------------|-------------------|----------------|-------|----------------|--------|----------|--------|----------------|
| Add content Find content      |                        |                   |                |       |                |        |          |        | Edit shortcuts |
| Home » Administration » Confi | guration » Regional an | d language        |                | _     |                | _      | _        | _      |                |
| Idioma translate o            |                        |                   |                |       | CARTS          | SETTIN | igs Al   | UTHENT | ICATION        |
|                               |                        |                   |                |       |                |        |          |        |                |
| Content prepare               | ed for translation.    |                   |                |       |                |        |          |        |                |
| Cart list                     |                        |                   |                |       |                |        |          |        |                |
| CAPT NAME                     |                        |                   |                | PRICE |                | STATE  | ACTIONS  |        |                |
| Translation of content        | FIL-63075              | an-US             | fr_ER          | TRICE | No Attachment  | Satur  | Estimate | View   | Delete         |
| Translation of content        | 20 00070               | cii 05            |                |       | no Pataennient | scup   | counder  | ****   | Delete         |
|                               |                        |                   |                |       |                |        |          |        |                |

"Estimate" action will send the cart to idioma servers to generate the word count and price offer. "View" option will show the detailed content and the setup of the selected cart.

With "Delete" option, you are able to remove the cart completely. Please note that Delete option is available only until you order the cart.

When the estimation is finished, you are able to see the price and download the PDF with detailed offer.

The "Order" action will appear now and you can send the cart to be translated for the offered price.

| A Content Struct        | ure Appearanc     | e People Moo         | ules Configuration    | Reports       |                   |                    | Hello <b>admi</b> | n Log out 🖵    |
|-------------------------|-------------------|----------------------|-----------------------|---------------|-------------------|--------------------|-------------------|----------------|
| Add content Find cont   | ent               |                      |                       |               |                   |                    |                   | Edit shortcuts |
| Home » Administration » | Configuration » F | Regional and languag | ge                    |               |                   |                    |                   |                |
| Idioma translat         | e <b>o</b>        |                      |                       |               |                   | CARTS              | SETTINGS AUTH     | HENTICATION    |
|                         |                   |                      |                       |               |                   |                    |                   |                |
| Cart list.              |                   |                      |                       |               |                   |                    |                   |                |
| CART NAME               | IDIOMA<br>NUMBER  | SOURCE<br>LANGUAGE   | TARGET<br>LANGUAGE(S) | PRICE         | ACCOUNTING<br>PDF | STATE              | ACTIONS           |                |
| Translation of content  | EU-63975          | en-US                | fr-FR                 | 43.52<br>Euro | Download          | EstimationFinished | Estimate Order V  | ïew Delete     |
|                         |                   |                      |                       |               |                   |                    |                   |                |

You will be informed in the cart list when the translation is finished. You can "Import" the translated text, which will generate new translated content.

|                                                |                |                    | Comigara              | цоп кер       | orus              |                     | не                                  | lo admin                |                |
|------------------------------------------------|----------------|--------------------|-----------------------|---------------|-------------------|---------------------|-------------------------------------|-------------------------|----------------|
| Add content Find content                       | t              |                    |                       |               |                   |                     |                                     |                         | Edit shortcuts |
| Home » Administration » Co<br>Idioma translate | onfiguration » | Regional and lang  | uage                  |               |                   | CAR                 | TS SETTINGS                         | AUTHEN                  | TICATION       |
| Cart list.                                     |                |                    |                       |               |                   |                     |                                     |                         |                |
| CART NAME                                      | DIOMA          | SOURCE<br>LANGUAGE | TARGET<br>LANGUAGE(S) | PRICE         | ACCOUNTING<br>PDF | STATE               | ACTIONS                             |                         |                |
| Translation of<br>content                      | U-63975        | en-US              | fr-FR                 | 43.52<br>Euro | Download          | TranslationFinished | Import 1 page left t<br>enable Proo | o import to<br>freading | View           |

If you selected the Proofreading option for the cart, you are able to continue with the "Proofreading" action.

| Content Struct                                                             | ire Appearance   | People Module      | S Configuration R     | eports        |                   |                     | Hello admin Log out      |  |  |  |
|----------------------------------------------------------------------------|------------------|--------------------|-----------------------|---------------|-------------------|---------------------|--------------------------|--|--|--|
| d content Find content Edit shortcu                                        |                  |                    |                       |               |                   |                     |                          |  |  |  |
| ome » Administration » Configuration » Regional and language               |                  |                    |                       |               |                   |                     |                          |  |  |  |
| ioma translate o CARTS SETTINGS AUTHENTICATION                             |                  |                    |                       |               |                   |                     |                          |  |  |  |
| Translation for node Duis aute irure dolor in reprehenderit. was imported. |                  |                    |                       |               |                   |                     |                          |  |  |  |
| CART NAME                                                                  | IDIOMA<br>NUMBER | SOURCE<br>LANGUAGE | TARGET<br>LANGUAGE(S) | PRICE         | ACCOUNTING<br>PDF | STATE               | ACTIONS                  |  |  |  |
| Translation of<br>content                                                  | EU-63975         | en-US              | fr-FR                 | 43.52<br>Euro | Download          | TranslationFinished | Import Proofreading View |  |  |  |

After the proofreading of the cart is finished you can select the "View" to see *proofreading details* and eventually any layout *notes* before the final "Import Proofreading" action.

| content Fin                                                                                        | d content                                                                                                    |                               |                                                            |                                                     |                 |          |                     |            |           | Edit sho            |
|----------------------------------------------------------------------------------------------------|----------------------------------------------------------------------------------------------------|-------------------------------|------------------------------------------------------------|-----------------------------------------------------|-----------------|----------|---------------------|------------|-----------|---------------------|
|                                                                                                    |                                                                                                    |                               |                                                            |                                                     |                 |          |                     |            |           |                     |
| » Administr                                                                                        | ation » Configuration                                                                                        | » Perional                    | and language                                               |                                                     |                 |          |                     |            |           |                     |
| waa tuoo                                                                                           | alota -                                                                                                    | r // Regional                 | rand language                                              |                                                     |                 |          |                     |            | _         | _                   |
| ima tran                                                                                           | state o                                                                                                    |                               |                                                            |                                                     |                 |          | CARTS SET           | TINGS      | AUTHE     | NTICATIO            |
|                                                                                                    |                                                                                                    |                               |                                                            |                                                     |                 |          |                     |            |           |                     |
| art list.                                                                                          |                                                                                                    |                               |                                                            |                                                     |                 |          |                     |            |           |                     |
|                                                                                                    |                                                                                                    |                               |                                                            | 710007                                              |                 |          |                     |            |           |                     |
| CART NAME                                                                                          |                                                                                                    | 20                            |                                                            |                                                     | PRICE           |          | STATE               | ACTIONS    | 5         |                     |
|                                                                                                    | NUMBER                                                                                                    | 04                            | INGOAGE                                                    | EANGOAGE(5)                                         |                 | 101      |                     |            |           |                     |
| Translation                                                                                        | of FIL-6397                                                                                                  | 5 en-                         | -US                                                        | fr-FR                                               | 43.52           | Download | ProofreadingFinishe | d Import P | roofreadi | ng View             |
|                                                                                                    | 20 0007                                                                                                    |                               |                                                            |                                                     |                 |          |                     |            |           |                     |
| content                                                                                            | 20 0000                                                                                                    |                               |                                                            |                                                     | Euro            |          |                     |            |           | _                   |
| content                                                                                            | 20 0007                                                                                                    |                               |                                                            |                                                     | Euro            |          |                     |            |           | _                   |
| content Sontent                                                                                    | Structure Appea                                                                                              | rance Pe                      | eople Modules                                              | Configuration Re                                    | Euro            |          |                     | Hello      | admin     | Log out             |
| Content                                                                                            | Structure Appea                                                                                              | rance Pe                      | eople Modules                                              | Configuration Re                                    | oorts           |          |                     | Helld      | admin     | Log out             |
| Content :                                                                                          | Structure Appea                                                                                              | rance Pe                      | cople Modules                                              | Configuration Re                                    | ports           |          |                     | Hella      | admin     | Log out<br>Edit sha |
| Content S                                                                                          | Structure Appea                                                                                              | rance Pe                      | eople Modules                                              | Configuration Re                                    | ports           |          |                     | Hello      | admin     | Log out<br>Edit sho |
| Content Content Content Content Content Content Fin                                                | Structure Appea<br>Id content<br>ation » Configuratio                                                        | rance Pe<br>n » Regional      | cople Modules                                              | Configuration Re-                                   | ports           |          |                     | Hello      | admin     | Log out<br>Edit sho |
| Content Content Content Content Content Fin<br>content Fin<br>e » Administr<br>t details           | Structure Appea<br>id content<br>ation » Configuratio<br>; EU-63975                                          | rance Pe<br>n » Regional<br>⊙ | cople Modules<br>I and language » In                       | Configuration Red                                   | ports           |          |                     | Hello      | admin     | Log out<br>Edit sho |
| Content :<br>content Fin<br>e » Administr<br>t details                                             | Structure Appea<br>Id content<br>ation » Configuratio                                                        | rance Pe<br>n » Regional<br>⊙ | cople Modules                                              | Configuration Red                                   | ports           |          |                     | Hello      | admin     | Log out<br>Edit sho |
| Content :<br>content Fin<br>e » Administr<br>t details                                             | Structure Appea<br>id content<br>ation > Configuratio<br>EU-63975                                            | rance Pe<br>n » Regional<br>⊙ | cople Modules                                              | Configuration Ret                                   | oorts           | ACTIONS  |                     | Hello      | admin     | Log out<br>Edit sho |
| Content :<br>Content :<br>content Fin<br>Administr<br>t details                                    | Structure Appeal<br>ad content<br>ation $>$ Configuratio<br>> EU-63975                                       | rance Pe<br>n » Regional<br>⊙ | ople Modules<br>I and language » Id<br>TARGET<br>LANGUAGE  | Configuration Ret                                   | sorts           | ACTIONS  |                     | Hello      | admin     | Log out<br>Edit sho |
| Content Content Content Content Content Fin<br>content Fin<br>e » Administr<br>t details<br>NODE N | Structure Appeal<br>ad content<br>ation $>$ Configuratio<br>> EU-63975<br>NODE TITLE<br>Duis aute irure dolo | rance Pe<br>n » Regional<br>O | cople Modules<br>I and language » id<br>TARGET<br>LANGUAGE | Configuration Re<br>doma translate<br>PROOFREADING? | ports<br>STATUS | ACTIONS  |                     | Hello      | admin     | Log out<br>Edit sho |

You can find the translation in the Content list.

| f Con     | tent Structure      | Appearance      | People      | Modules | Configuration | Reports    |        |                  |                       | Hello adm | in Log out 👻   |
|-----------|---------------------|-----------------|-------------|---------|---------------|------------|--------|------------------|-----------------------|-----------|----------------|
| Add conte | ent Find content    |                 |             |         |               |            |        |                  |                       |           | Edit shortcuts |
| Home » A  | dministration       |                 |             |         |               |            |        |                  |                       |           |                |
| Conte     | nt o                |                 |             |         |               |            |        |                  | CONTENT               | BOOKS     | COMMENTS       |
|           |                     |                 |             |         |               |            |        |                  |                       |           |                |
| +         | Add content         |                 |             |         |               |            |        |                  |                       |           |                |
| SH        | IOW ONLY ITEM       | S WHERE         |             |         |               |            |        |                  |                       |           |                |
| sta       | itus                | any             |             | ۲       | Filter        |            |        |                  |                       |           |                |
| typ       | )e                  | any             |             | •       |               |            |        |                  |                       |           |                |
| lan       | iguage              | any             |             | ۲       |               |            |        |                  |                       |           |                |
| LIP       |                     |                 |             |         |               |            |        |                  |                       |           |                |
| S         | end to Idioma trans | late            | •           | Undat   | e             |            |        |                  |                       |           |                |
|           |                     | nate            |             | opuur   |               |            |        |                  |                       |           |                |
|           | TITLE               |                 |             |         |               | ТҮРЕ       | AUTHOR | STATUS           | UPDATED 🔻             | LANGUAGE  | OPERATIONS     |
|           | Duis aute frure fr  | lor in frprehen | derit. upda | ated    |               | Blog entry | admin  | not<br>published | 01/13/2015<br>- 18:35 | French    | edit<br>delete |
|           | Duis aute irure d   | olor in reprehe | nderit.     |         |               | Blog entry | admin  | published        | 05/17/2013<br>- 15:33 | English   | edit<br>delete |

## Multiple content translation and partial delivery of the translation

With multiple content in one cart you are able to delete (or import, which is depending on cart's status) selected items or cancel <u>all</u> items of one selected language from the cart details.

| Content                                                                          | Structure Appearance People Modules Configuration   | Reports         |               | Hello      | admin Log out  |  |  |  |  |  |
|----------------------------------------------------------------------------------|-----------------------------------------------------|-----------------|---------------|------------|----------------|--|--|--|--|--|
| Add content Fin                                                                  | d content                                           |                 |               |            | Edit shortcuts |  |  |  |  |  |
| Home » Administration » Configuration » Regional and language » Idioma translate |                                                     |                 |               |            |                |  |  |  |  |  |
| Cart details EU-63976 •                                                          |                                                     |                 |               |            |                |  |  |  |  |  |
| NODE ID                                                                          | NODE TITLE                                          | TARGET LANGUAGE | PROOFREADING? | STATUS     | ACTIONS        |  |  |  |  |  |
| 38                                                                               | Ut enim ad minim veniam, quis nostrud exercitation. | fr-FR           | NO            | Translated | Import         |  |  |  |  |  |
| 38                                                                               | Ut enim ad minim veniam, quis nostrud exercitation. | de-DE           | NO            | Pending    | Cancel de-DE   |  |  |  |  |  |
| 38                                                                               | Ut enim ad minim veniam, quis nostrud exercitation. | it-IT           | NO            | Pending    | Cancel it-IT   |  |  |  |  |  |
| 41                                                                               | Lorem ipsum dolor sit amet consectetur.             | fr-FR           | NO            | Translated | Import         |  |  |  |  |  |
| 41                                                                               | Lorem ipsum dolor sit amet consectetur.             | de-DE           | NO            | Pending    | Cancel de-DE   |  |  |  |  |  |
| 41                                                                               | Lorem ipsum dolor sit amet consectetur.             | it-IT           | NO            | Pending    | Cancel it-IT   |  |  |  |  |  |
| 39                                                                               | Nam iaculis pharetra purus quis venenatis           | fr-FR           | NO            | Translated | Import         |  |  |  |  |  |
| 39                                                                               | Nam iaculis pharetra purus quis venenatis           | de-DE           | NO            | Pending    | Cancel de-DE   |  |  |  |  |  |
| 39                                                                               | Nam iaculis pharetra purus quis venenatis           | it-IT           | NO            | Pending    | Cancel it-IT   |  |  |  |  |  |

*Please note that canceling a language in a running translation process could generate adequate costs. Cancel the language before the translation order.* 

Partially delivered translation can be imported and processed for proofreading. This may help with large projects, where some of languages can be finished earlier than others.

| A   | Content S                                                     | tructure         | Appearance         | People Modules        | Configu        | ration Reports    |                              |          | Hell               | lo <b>admin</b> Log                                        | out 👻         |
|-----|---------------------------------------------------------------|------------------|--------------------|-----------------------|----------------|-------------------|------------------------------|----------|--------------------|------------------------------------------------------------|---------------|
| Add | l content Find                                                | d content        |                    |                       |                |                   |                              |          |                    | Ed                                                         | lit shortcuts |
| Hor | Home » Administration » Configuration » Regional and language |                  |                    |                       |                |                   |                              |          |                    |                                                            | _             |
| Idi | Idioma translate o CARTS SETTINGS AUTHENT                     |                  |                    |                       |                |                   |                              |          | AUTHENTIC          |                                                            |               |
|     | Cart list.                                                    |                  |                    |                       |                |                   |                              |          |                    |                                                            |               |
|     | CART<br>NAME                                                  | IDIOMA<br>NUMBER | SOURCE<br>LANGUAGE | TARGET<br>LANGUAGE(S) | PRICE          | ACCOUNTING<br>PDF | STATE                        | ACTION:  | 5                  |                                                            |               |
|     | Multiple<br>content                                           | EU-<br>63976     | en-US              | fr-FR,de-<br>DE,it-IT | 760.44<br>Euro | Download          | TranslationPartiallyFinished | Import a | vailable languages | 15 pages<br>left to<br>import to<br>enable<br>Proofreading | View          |
|     | Translation of content                                        | EU-<br>63975     | en-US              | fr-FR                 | 43.52<br>Euro  | Download          | ProofreadingFinished         | Import P | Proofreading       | View                                                       |               |